## ACTIVATE YOUR ACCOUNT

Activating your myHealthEZ account will allow you to view and managage your plan with HealthEZ. You can view your account information such as balances, deductibles and statements. You can also review your claims, pay your bills, download your ID card, and so much more, all in one EZ to use site!

I) You can find myHealthEZ two different ways:

- At <u>myHealthEZ.com</u>
- On the home page of your custom benefits website. Click on either "Login" or "my plan"
- 2) Enter your credentials
  - Your Subscriber ID is found on the front of your ID card (*highlighted below*)
  - Your Password must include upper and lowercase letters, one number and one special character

## 3) Click Activate Your Account

Your account is now registered! The next time you access your account, you will login with the email and password you just created.

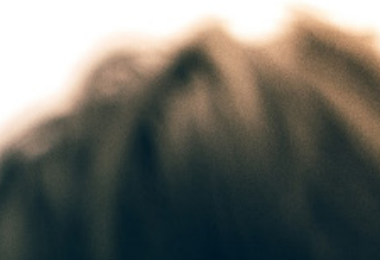

| Activate Your Account                                                                 |
|---------------------------------------------------------------------------------------|
|                                                                                       |
| Enter Your Email                                                                      |
|                                                                                       |
| Note:This will become your Username.                                                  |
| Subscriber ID                                                                         |
|                                                                                       |
| The SubscriberID found on your ID Card                                                |
| Subscriber Birth Date                                                                 |
| mm/dd/yyyy                                                                            |
| Enter Password                                                                        |
|                                                                                       |
| Confirm Password                                                                      |
|                                                                                       |
| Note:Password must consist of 8 or more characters, include both upper and lowercase, |
| at least one number and non-alphanumeric character.                                   |
| Enter Mobile Phone Number                                                             |
|                                                                                       |
| By activating your account, you are agreeing to receive your monthly                  |
| statements electronically. If you'd prefer to receive paper statements,               |
| please update your settings in your profile once you are logged in.                   |

Activate Your Account

Call 800.948.9450 Or Email HealthEZ

**Employer:** 

Roswell

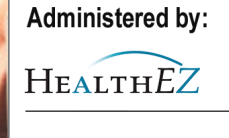

Policy Holder:

Group: Subscriber: Effective:

Medical Coverage: "S"

Rx BIN: 017449 • Rx PCN: 6792000 • Rx GRP: PRXHEZ

**Medical Network:** 

Cigna Cigna PPO